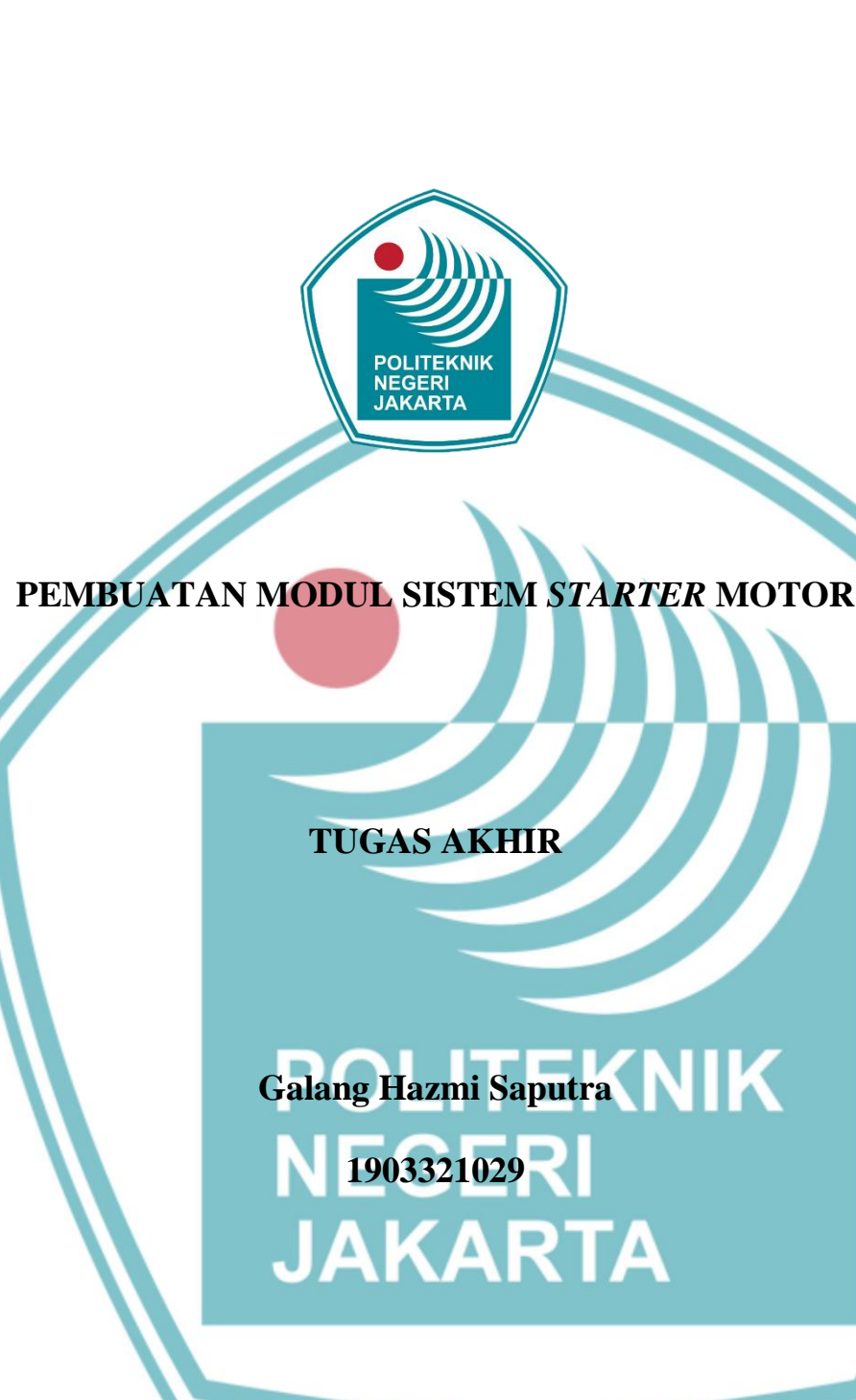

### PROGRAM STUDI ELEKTRONIKA INDUSTRI

### JURUSAN TEKNIK ELEKTRO

### POLITEKNIK NEGERI JAKARTA

2022

## © Hak Cipta milik Politeknik Negeri Jakarta

### Hak Cipta :

- Dilarang mengutip sebagian atau seluruh karya tulis ini tanpa mencantumkan dan menyebutkan sumber : a. Pengutipan hanya untuk kepentingan pendidikan, penelitian , penulisan karya ilmiah, penulisan laporan, penulisan kritik atau tinjauan suatu masalah.
- b. Pengutipan tidak merugikan kepentingan yang wajar Politeknik Negeri Jakarta
- Dilarang mengumumkan dan memperbanyak sebagian atau seluruh karya tulis ini dalam bentuk apapun tanpa izin Politeknik Negeri Jakarta

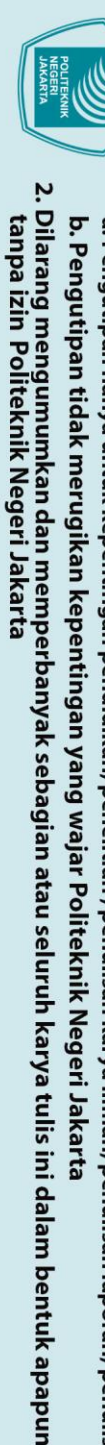

© Hak Cipta milik Politeknik Negeri Jakarta

POLITEKNI NEGERI JAKARTA

HMI PADA PENGENDALI STARTER MOTOR

**TUGAS AKHIR** 

Diajukan sebagai salah satu syarat untuk memperoleh gelar

**Diploma Tiga** 

**Galang Hazmi Saputra** 

1903321029

JAKARTA

PROGRAM STUDI ELEKTRONIKA INDUSTRI

JURUSAN TEKNIK ELEKTRO

POLITEKNIK NEGERI JAKARTA

2022

ii

NIK

lak Cipta :

- Dilarang mengutip sebagian atau seluruh karya tulis ini tanpa mencantumkan dan menyebutkan sumber : a. Pengutipan hanya untuk kepentingan pendidikan, penelitian , penulisan karya ilmiah, penulisan laporan, penulisan kritik atau tinjauan suatu masalah.

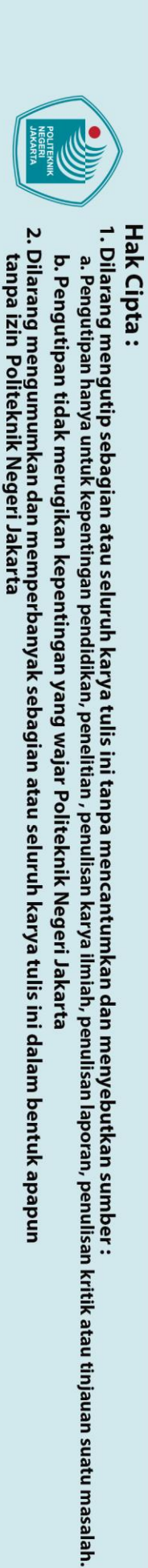

© Hak Cipta milik Politeknik Negeri Jakarta

### HALAMAN PERNYATAAN ORISINALITAS

Tugas Akhir ini adalah hasil karya saya sendiri dan semua sumber baik yang dikutip maupun dirujuk telah saya nyatakan dengan benar.

Nama

**Galang Hazmi Saputra** :

NIM

1903321029

Tanda Tangan

EG: 22 Agustus 2022 Tanggal JAKARTA

:

### LEMBAR PENGESAHAN TUGAS AKHIR

| Tugas Akhir diajukan Oleh : |   |                                      |
|-----------------------------|---|--------------------------------------|
| Nama                        | : | Galang Hazmi Saputra                 |
| NIM                         | : | 1903321029                           |
| Program Studi               | : | Elektronika Industri                 |
| Judul Tugas Akhir           | : | Pembuatan Modul Sistem Starter Motor |
| Sub Judul Tugas Akhir       | : | HMI Pada Pengendali Starter Motor    |
|                             |   |                                      |

Telah diuji oleh tim penguji dalam Sidang Tugas Akhir pada Kamis, 11 Agustus 2022 dan dinyatakan LULUS.

Pembimbing 1:

Endang S, Dipl.Eng., M.Kom. NIP. 196202271992031002

Depok,11 Agustus 2022 Disahkan Oleh Jurusan Teknik Elektro A ANSET, DA. 190704 KEWENT Ir. Sri Danaryani, M.T.

NIP. 196305031991032001

iv

# 🔘 Hak Cipta milik Politeknik Negeri Jakarta

Hak Cipta :

Dilarang mengutip sebagian atau seluruh karya tulis ini tanpa mencantumkan dan menyebutkan sumber : a. Pengutipan hanya untuk kepentingan pendidikan, penelitian , penulisan karya ilmiah, penulisan laporan, penulisan kritik atau tinjauan suatu masalah.

Dilarang mengumumkan dan memperbanyak sebagian atau seluruh karya tulis ini dalam bentuk apapun b. Pengutipan tidak merugikan kepentingan yang wajar Politeknik Negeri Jakarta

tanpa izin Politeknik Negeri Jakarta

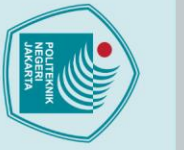

### **KATA PENGANTAR**

Puji syukur saya panjatkan kepada Tuhan Yang Maha Esa, karena atas berkat dan rahmat-Nya, penulis dapat menyelesaikan Tugas Akhir ini. Penulisan Tugas Akhir ini dilakukan dalam rangka memenuhi salah satu syarat untuk mencapai gelar Diploma Tiga Politeknik. Tugas akhir ini berjudul "Pembuatan Modul Sistem Starter Motor".

Penulis menyadari bahwa, tanpa bantuan dan bimbingan dari berbagai pihak, dari masa perkuliahan sampai pada penyusunan tugas akhir ini, sangatlah sulit bagi penulis untuk menyelesaikan tugas akhir ini. Oleh karena itu, penulis mengucapkan terima kasih kepada:

- Endang S, Dipl.Eng, M.Kom selaku dosen pembimbing yang telah menyediakan waktu, tenaga, dan pikiran untuk membimbing penulis dalam penyusunan laporan tugas akhir ini.
- Nuralam, M.T selaku Ketua Program Studi Elektronika Industri dan Ir. Sri Danaryani, M.T. selaku ketua jurusan Teknik Elektro yang telah menyediakan waktu, tenaga, dan pikiran atas terselenggaranya penyusunan tugas akhir ini.
- 3. Orang tua dan keluarga penulis yang telah memberikan bantuan dukungan material dan moral.
- 4. Teman-teman di Program Studi Elektronika Industri Angkatan 2019, khususnya kelas EC6B yang telah memberikan dukungan semangat, moral, serta doa sehingga laporan tugas akhir ini dapat teselesaikan.
- 5. Semua pihak yang telah banyak memberikan bantuan dan arahan dalam penyusunan Tugas Akhir.

Akhir kata, penulis berharap Tuhan Yang Maha Esa berkenan membalas segala kebaikan semua pihak yang telah membantu. Semoga Tugas Akhir ini membawa manfaat bagi pengembangan ilmu.

v

Depok, .....

Penulis

🔘 Hak Cipta milik Politeknik Negeri Jakarta

lak Cipta :

Dilarang mengutip sebagian atau seluruh karya tulis ini tanpa mencantumkan dan menyebutkan sumber : Pengutipan tidak merugikan kepentingan yang wajar Politeknik Negeri Jakarta

Dilarang mengumumkan dan memperbanyak sebagian atau seluruh karya tulis ini dalam bentuk apapun

tanpa izin Politeknik Negeri Jakarta

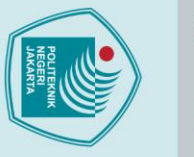

## 🔘 Hak Cipta milik Politeknik Negeri Jakarta

ak Cipta :

Dilarang mengutip sebagian atau seluruh karya tulis ini tanpa mencantumkan dan menyebutkan sumber :

- a. Pengutipan hanya untuk kepentingan pendidikan, penelitian , penulisan karya ilmiah, penulisan laporan, penulisan kritik atau tinjauan suatu masalah.

- . Pengutipan tidak merugikan kepentingan yang wajar Politeknik Negeri Jakarta

Dilarang mengumumkan dan memperbanyak sebagian atau seluruh karya tulis ini dalam bentuk apapun

tanpa izin Politeknik Negeri Jakarta

HMI Pada Pengendali Starter Motor

### Abstrak

Cara membuat program untuk penampil data dan penampil grafik kecepatan putaran motor starter pada HMI Labview, Membuat program pada Arduino IDE untuk komunikasi antara software Labview dengan Arduino Uno dan membuat tampilan grafik kecepatan motor starter pada HMI Labview, Cara mendesain tampilan grafik kecepatan putaran motor starter dilakukan dengan memasukan wavefrom graph, serial port, dan baudrate ke front panel NI Labview, serta memasukan pemrograman grafis komunikasi serial pada Labview yang terdiri dari VISA Configure Serial Port, VISA Bytes at Serial Port, VISA Read, dan VISA Close pada block diagram NI Labview. Dilakukan dua pengujian yang pertama pengujian komunikasi HMI Labview, bertujuan untuk mengetahui respon grafik pada Labview, hasil pengujian komunikasi serial antara Labview dan Arduino Uno terhubung dengan baik, yang kedua adalah pengujian RPM pada Grafik HMI Labview, bertujuan mengetahui akurasi grafik grafik pada Labvie, hasil pengujian HMI Labview yang memiliki rata-rata akurasi sangat tinggi yaitu 99,60%. HMI Labview dapat digunakan untuk menampilkan data kecepatan (RPM) dengan tingkat akurasi 99,60% sehingga data tersebut dapat digunakan dalam simulasi kontrol PID.

Kata kunci: HMI Labview, Komunikasi Serial, Motor Starter, RPM.

### POLITEKNIK NEGERI JAKARTA

### HMI On Motor Starter Controller

### Abstract

How to make a program to display data and display a graph of the rotational speed of the starter motor on HMI Labview, Create a program on the Arduino IDE for communication between Labview software and Arduino Uno and create a graph display of the starter motor speed on HMI Labview, How to design the display of the rotation speed of the starter motor is done by enter wavefrom graph, serial port, and baudrate to the front panel of NI Labview, and enter graphic programming of serial communication in Labview which consists of VISA Configure Serial Port, VISA Bytes at Serial Port, VISA Read, and VISA Close on the block diagram of NI Labview. the first two tests were carried out, the first was the Labview HMI communication test, aimed to determine the response of the graph on Labview, the results of the second was the RPM test on the Labview HMI Graph, aimed at knowing the accuracy of 99.60%. HMI Labview can be used to display the data rate (RPM) with an accuracy rate of 99.60% so that the data can be used in PID control simulations.

Keywords: HMI Labview, Serial Communication, Motor Starter, RPM.

### POLITEKNIK NEGERI JAKARTA

ak Cipta :

Dilarang mengutip sebagian atau seluruh karya tulis ini tanpa mencantumkan dan menyebutkan sumber :

a. Pengutipan hanya untuk kepentingan pendidikan, penelitian , penulisan karya ilmiah, penulisan laporan, penulisan kritik atau tinjauan suatu masalah.

Dilarang mengumumkan dan memperbanyak sebagian atau seluruh karya tulis ini dalam bentuk apapun

. Pengutipan tidak merugikan kepentingan yang wajar Politeknik Negeri Jakarta

tanpa izin Politeknik Negeri Jakarta

### **DAFTAR ISI**

| HALAMAN SAMPUL                  | i    |
|---------------------------------|------|
| HALAMAN JUDUL                   | ii   |
| HALAMAN PERNYATAAN ORISINALITAS | iii  |
| LEMBAR PENGESAHAN               | iv   |
| Abstrak                         | vi   |
| Abstract                        | vii  |
| DAFTAR ISI                      | viii |
| DAFTAR GAMBAR                   | X    |
| DAFTAR TABEL                    | xi   |
| DAFTAR LAMPIRAN                 | xii  |
| BAB I                           | 1    |
| 1.1. Latar Belakang             | 1    |
| 1.2. Perumusan Masalah          | 2    |
| 1.3. Tujuan                     | 2    |
| 1.4. Luaran                     | 2    |
| BABII                           | 3    |
| 2.1 Motor <i>starter</i>        | 3    |
| 2.2 Arduino Uno                 | 3    |
| 2.2.1 Komunikasi Serial Arduino | 4    |
| 2.3 Driver BTS 7960             | 4    |
| 2.4 Sensor Optocoupler FC-03    | 6    |
| 2.5 NI Labview                  | 6    |
| 2.5.1 HMI Labview               | 8    |
| 2.5.2 Komunikasi Serial Labview | 8    |
| BAB III                         | 11   |
| 3.1 Rancangan Alat              | 11   |
| 3.1.1 Deskripsi Alat            | 11   |
| 3.1.2 Cara Kerja Alat           | 12   |

viii

# C Hak Cipta milik Politeknik Negeri Jakarta

### Hak Cipta :

1. Dilarang mengutip sebagian atau seluruh karya tulis ini tanpa mencantumkan dan menyebutkan sumber : a. Pengutipan hanya untuk kepentingan pendidikan, penelitian , penulisan karya ilmiah, penulisan laporan, penulisan kritik atau tinjauan suatu masalah.

b. Pengutipan tidak merugikan kepentingan yang wajar Politeknik Negeri Jakarta

2. Dilarang mengumumkan dan memperbanyak sebagian atau seluruh karya tulis ini dalam bentuk apapun tanpa izin Politeknik Negeri Jakarta

| 3.1.3 Spesifikasi Alat                              | 12 |
|-----------------------------------------------------|----|
| 3.1.4 Blok Diagram                                  | 13 |
| 3.1.5 Perancangan HMI Labview                       | 14 |
| 3.1.6 Flowchart Alat                                | 15 |
| 3.2 Realisasi Alat                                  | 16 |
| 3.2.1 Instalasi Wiring Diagram Model                | 16 |
| 3.2.2 Pemograman Komunikasi Arduino dengan Labview  | 18 |
| 3.2.3 Perhitungan RPM                               | 21 |
| 3.2.4 Tampilan HMI pada Labview                     | 22 |
| BAB IV                                              | 24 |
| 4.1 Pengujian komunikas <mark>i HMI La</mark> bview | 24 |
| 4.1.1 Deskripsi Pengujian                           | 24 |
| 4.1.2 Prosedur Pengujian                            | 24 |
| 4.1.3 Data Hasil Pengujian                          | 25 |
| 4.1.4 Analisa Data Hasil Pengujian                  | 26 |
| 4.2 Pengujian RPM pada Grafik HMI Labview           | 26 |
| 4.2.1 Deskripsi pengujian                           | 26 |
| 4.2.2 Prosedur Pengujian                            | 27 |
| 4.2.3 Data Hasil Pengujian                          | 27 |
| 4.2.4 Analisa data hasil pengujian                  | 29 |
| BAB V                                               | 30 |
| 5.1 Kesimpulan                                      | 30 |
| 5.2 Saran                                           | 30 |
| DAFTAR PUSTAKA                                      | 31 |
|                                                     |    |

ix

# C Hak Cipta milik Politeknik Negeri Jakarta

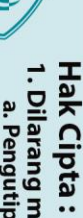

1. Dilarang mengutip sebagian atau seluruh karya tulis ini tanpa mencantumkan dan menyebutkan sumber : a. Pengutipan hanya untuk kepentingan pendidikan, penelitian , penulisan karya ilmiah, penulisan laporan, penulisan kritik atau tinjauan suatu masalah.

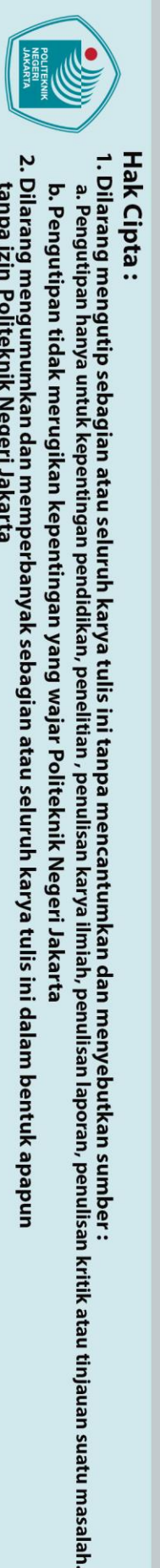

## 🔘 Hak Cipta milik Politeknik Negeri Jakarta

### Gambar 3. 7 wiring modul sistem starter motor ...... 17 Gambar 3. 8 Tampilan Utama Software Arduino IDE ...... 19 Gambar 3. 9 Tampilan inisialisasi program ...... 19 Gambar 3. 10 Pengetikan program komunikasi serial ...... 19 Gambar 3. 13 Tampilan Menu Board Arduino Uno ...... 20

Х

**DAFTAR GAMBAR** 

Dilarang mengumumkan dan memperbanyak sebagian atau seluruh karya tulis ini dalam bentuk apapun tanpa izin Politeknik Negeri Jakarta Pengutipan tidak merugikan kepentingan yang wajar Politeknik Negeri Jakarta

### **DAFTAR TABEL**

| Tabel 3. 1 Spesifikasi Hardware                          |  |  |  |
|----------------------------------------------------------|--|--|--|
| Tabel 3. 2 Daftar Pin Alat dan Komponen                  |  |  |  |
| Tabel 4. 1 Daftar alat dan bahan                         |  |  |  |
| Tabel 4. 2 Hasil pengujian komunikasi serial HMI labview |  |  |  |
| Tabel 4. 3 Daftar alat dan bahan                         |  |  |  |
| Tabel 4. 4 Hasil pengujian RPM                           |  |  |  |
| JAKARTA                                                  |  |  |  |
|                                                          |  |  |  |

# C Hak Cipta milik Politeknik Negeri Jakarta

1. Dilarang mengutip sebagian atau seluruh karya tulis ini tanpa mencantumkan dan menyebutkan sumber : a. Pengutipan hanya untuk kepentingan pendidikan, penelitian , penulisan karya ilmiah, penulisan laporan, penulisan kritik atau tinjauan suatu masalah. Hak Cipta :

2. Dilarang mengumumkan dan memperbanyak sebagian atau seluruh karya tulis ini dalam bentuk apapun tanpa izin Politeknik Negeri Jakarta b. Pengutipan tidak merugikan kepentingan yang wajar Politeknik Negeri Jakarta

### **DAFTAR LAMPIRAN**

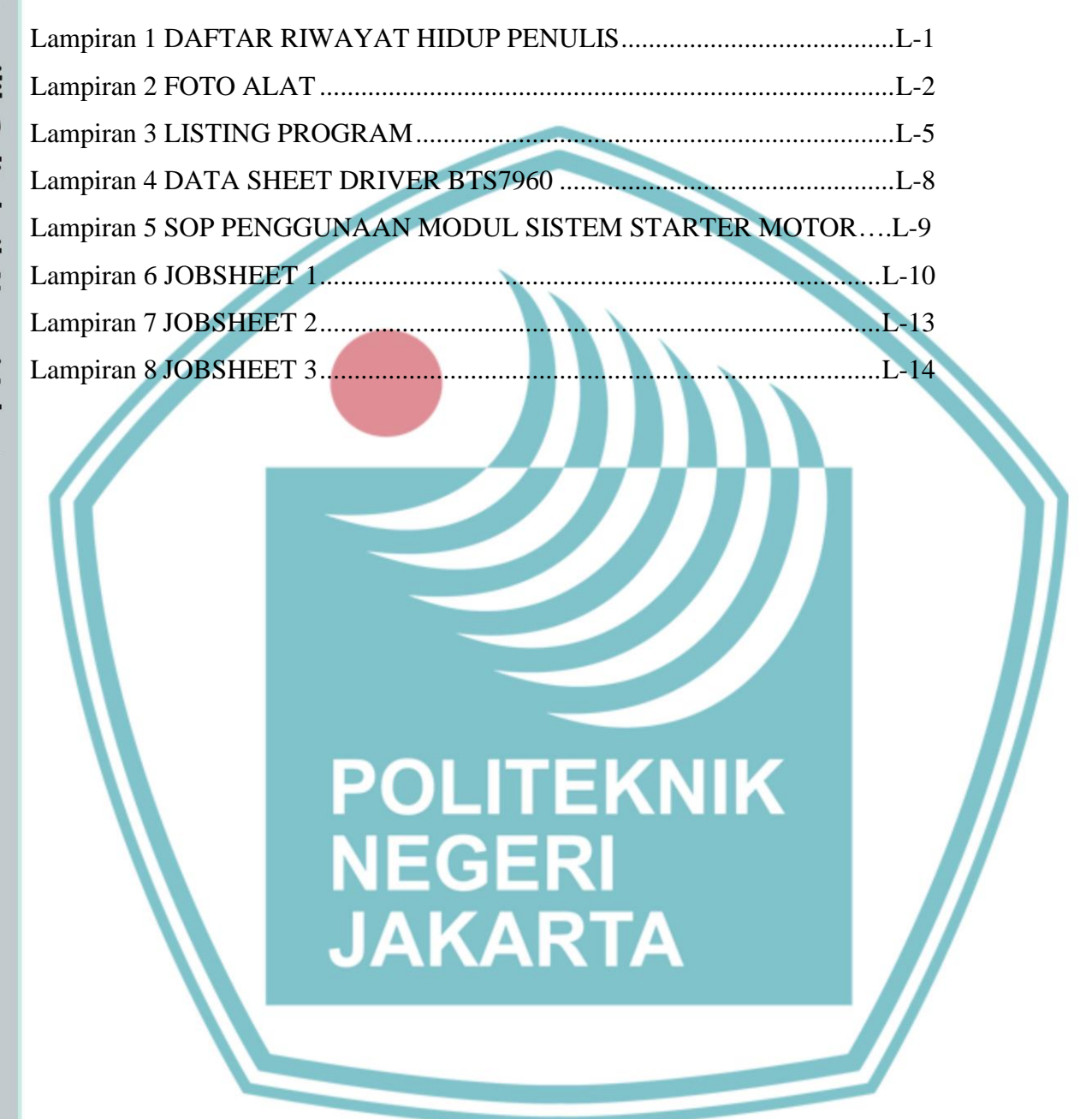

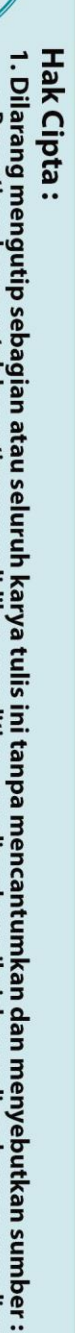

a. Pengutipan hanya untuk kepentingan pendidikan, penelitian, penulisan karya ilmiah, penulisan laporan, penulisan kritik atau tinjauan suatu masalah.

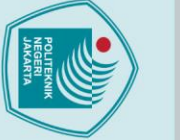

**1.1. Latar Belakang** 

Hak Cipta :

Dilarang mengutip sebagian atau seluruh karya tulis ini tanpa mencantumkan dan menyebutkan sumber : a. Pengutipan hanya untuk kepentingan pendidikan, penelitian , penulisan karya ilmiah, penulisan laporan, penulisan kritik atau tinjauan suatu masalah.

. Dilarang mengumumkan dan memperbanyak sebagian atau seluruh karya tulis ini dalam bentuk apapun tanpa izin Politeknik Negeri Jakarta

b. Pengutipan tidak merugikan kepentingan yang wajar Politeknik Negeri Jakarta

Politeknik Negeri Jakarta

1

dengan hasil yang maksimal dan dapat mengontrol suatu grafik.

BAB I

**PENDAHULUAN** 

Kendaraan-kendaraan dijaman dahulu cara menghidupkan mesin

dengan cara mengengkol atau mendorongnya sampai mesin hidup, tidak

seperti sekarang hanya dengan memutarkan kunci kontak dan menekan

tombol *starter* kendaraan bisa langsung hidup, yaitu dengan bantuan alat

yang disebut motor starter atau penggerak mula. Mesin tidak bisa hidup

dengan sendirinya, dibutuhkan motor starter untuk memberikan putaran

awal bagi mesin agar dapat menjalankan siklus kerjanya. Motor starter

berfungsi untuk menghidupkan mesin dan penting keberadaannya pada

sebuah mesin sebagai penghidup awal. Motor starter dapat dikendaliakan,

salah satu pengendalian yang dapat digunakan pada motor *starter* adalah

kontrol PID. Kontrol PID ini digunakan untuk pengendalian motor starter

yang dirancang sebagai modul pembelajaran. Proses pembelajaran yang

menyajikan teori tanpa diikuti dengan praktek akan mempengaruhi

pembelajaran desain sistem kontrol yang akan diaplikasikan pada motor

starter bertujuan untuk meningkatkan interaksi antara mesin dengan

manusia melalui tampilan layar komputer sehingga kebutuhan pengguna

Machine Interface (HMI) menggunakan Labview akan sangat bermakna.

National Instruments Labview (NI Labview) adalah sebuah program yang

salah satunya mempunyai bentuk grafik terbuka yang memenuhi standar

industri untuk aplikasi-aplikasi pengujian, pengukuran dan otomasi.

Pemogramanan grafik pada Labview, pengguna dapat mendesain suatu

sistem menyerupai bentuk sistem aslinya, dapat melakukan pengamatan

terhadap informasi sistem yang diberikan mempermudah pembelajaran.

Pemanfaatan HMI yang ada pada Labview sebagai media

Keberadaan sebuah modul pembelajaran yang dilengkapi Human

kedalaman pemahaman yang diterima oleh mahasiswa.

🔘 Hak Cipta milik Politeknik Negeri Jakarta

Hak Cipta :

Berdasarkan latar belakang diatas maka dibuat modul pembelajaran yang difokuskan pada sistem kontrol mengkombinasikan penggunaan software, hardware dan perangkat interface. Driver mengubah nilai PWM untuk starter motor dan nilai kecepatan (RPM) motor dibaca oleh sensor Optocoupler FC-03 diteruskan ke mikrokontroler. NI Labview sebagai HMI yang terhubung dengan Arduino digunakan untuk menampilkan grafik RPM motor starter agar mahasiswa dapat mengetahui dan menganalisa grafik.

### 1.2. Perumusan Masalah

Bagaimana cara membuat program untuk penampil data dan penampil grafik kecepatan putaran motor starter pada HMI Labview.

### 1.3. Tujuan

- 1. Membuat program pada Arduino IDE untuk komunikasi antara software Labview dengan Arduino Uno.
- 2. Membuat tampilan grafik kecepatan motor starter pada HMI Labview.

EKNIK

### 1.4. Luaran

a)

b)

- Bagi Lembaga Pendidikan Modul Sistem Starter Motor.
- Bagi Mahasiswa

Laporan Tugas Akhir Draft artikel atau jurnal

. Pengutipan tidak merugikan kepentingan yang wajar Politeknik Negeri Jakarta

. Dilarang mengutip sebagian atau seluruh karya tulis ini tanpa mencantumkan dan menyebutkan sumber

iah, penulisan laporan, penulisan kritik atau tinjauan suatu masalah.

pendid

Dilarang mengumumkan dan memperbanyak sebagian atau seluruh karya tulis ini dalam bentuk apapun

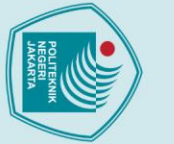

5.1 Kesimpulan

pada *block* diagram NI Labview.

dalam simulasi kendali PID.

sistem fisik dari model kendalian motor DC.

5.2 Saran

### Hak Cipta :

- Dilarang mengutip sebagian atau seluruh karya tulis ini tanpa mencantumkan dan menyebutkan sumber : a. Pengutipan hanya untuk kepentingan pendidikan, penelitian , penulisan karya ilmiah, penulisan laporan, penulisan kritik atau tinjauan suatu masalah.

- b. Pengutipan tidak merugikan kepentingan yang wajar Politeknik Negeri Jakarta

Dilarang mengumumkan dan memperbanyak sebagian atau seluruh karya tulis ini dalam bentuk apapun

tanpa izin Politeknik Negeri Jakarta

**BAB V** 

**PENUTUP** 

Program untuk penampil data dan penampil grafik kecepatan putaran motor

starter pada HMI Labview dengan cara mendesain tampilan pada front panel dan

pemrograman grafis pada *block* diagram NI Labview. Cara mendesain tampilan

grafik kecepatan putaran motor starter dilakukan dengan memasukan wavefrom

graph, serial port, dan baudrate ke front panel NI Labview, serta memasukan

pemrograman grafis komunikasi serial pada Labview yang terdiri dari VISA

Configure Serial Port, VISA Bytes at Serial Port, VISA Read, dan VISA Close

HMI Labview bisa digunakan untuk penampil data kecepatan (RPM)

Datasheet dari motor starter yang kurang lengkap dapat menjadi penelitian

tersendiri mengenai pemodelan matematik mengenai identifikasi parameter

JAKARTA

dengan tingkat akurasi mencapai 99,60% sehingga data tersebut bisa digunakan

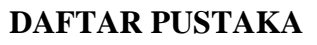

Afdy Clinton, D. S. (2018). Sistem Monitoring RPM Roda Smart Wheelchair Pada Halaman Web Berbasis Ajax Menggunakan Sensor Optocoupler. Jurnal Pengembangan Teknologi Informasi dan Ilmu Komputer Vol. 2, No. 9, 3065-3073.

Agung Adiprasetya, E. S. (2016). PERANCANGAN DAN IMPLEMENTASI KONTROL KECEPATAN MOTOR DC MENGGUNAKAN LABVIEW UNTUK KESTABILAN LAJU PADA ROBOT TANK DENGAN METODE PID. e-Proceeding of Engineering : Vol.3, No.2, 1399.

Alfian Ma'arif, N. R. (2021). Embedded Control System of DC Motor Using Microcontroller Arduino and PID Algorithm. IT Journal Research and Development.

Alifa Restu Janwar Wiriawan, A. I. (2016). Pengaturan Kecepatan Motor DC dengan Kontrol Proporsional Integral Derifatif (PID) Berbasis LabView. TELEKONTRAN, VOL. 4, NO. 2.

Hariyanto, T. (2021). Monitoring dan Kendali Kecepatan Motor Universal Menggunakan Human Machine Interface (HMI). Perpustakaan UBT : Universitas Borneo Tarakan.

Mustafa Saad, A. A. (2021). Real Time DC Motor Position Control Using PID Controller in LabVIEW. Journal of Robotics and Control.

Sumardi. (2017). PERANCANGAN SISTEM STARTER SEPEDA MOTOR MENGGUNAKAN APLIKASI ANDROID BERBASIS ARDUINO UN. Jurnal Metik, Vol 1 No 1.

NEGERI JAKARTA

Dilarang mengutip sebagian atau seluruh karya tulis ini tanpa mencantumkan dan menyebutkan sumber :

, penelitian , penulisan

ilmiah, penulisan

laporan, penulisan kritik atau tinjauan suatu masalah.

a. Pengutipan hanya untuk kepentingan pendidikan,

🔘 Hak Cipta milik Politeknik Negeri Jakarta

Hak Cipta :

### Lampiran 1

### DAFTAR RIWAYAT HIDUP PENULIS

Galang Hazmi Saputra

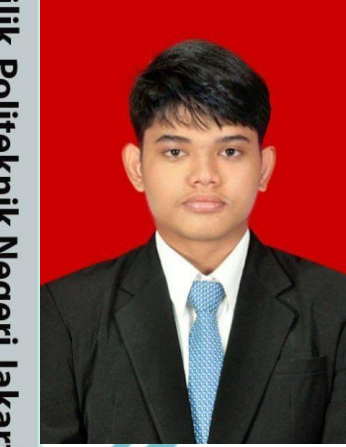

Anak pertama dari dua bersaudara lahir di kota Jakarta Timur, 31 maret 2001, Lulus dari SDN Makasar 08 Pagi pada tahun 2013, lulus dari SMPN 275 Jakarta pada tahun 2016, lulus dari SMAN 9 Jakarta pada tahun 2019, Gelar Diploma Tiga (D3) diperoleh pada tahun 2021 dari jurusan Teknik Elektro, Program Studi Elektronika Industri, Politeknik Negeri Jakarta.

### POLITEKNIK NEGERI JAKARTA

© Hak Cipta milik Politeknik Negeri Jakarta

Hak Cipta :

. Dilarang mengutip sebagian atau seluruh karya tulis ini tanpa mencantumkan dan menyebutkan sumber : a. Pengutipan hanya untuk kepentingan pendidikan, penelitian, penulisan karya ilmiah, penulisan laporan, penulisan kritik atau tinjauan suatu masalah.

- b. Pengutipan tidak merugikan kepentingan yang wajar Politeknik Negeri Jakarta
- Dilarang mengumumkan dan memperbanyak sebagian atau seluruh karya tulis ini dalam bentuk apapun

### Lampiran 2

### Hak Cipta :

- I. Dilarang mengutip sebagian atau seluruh karya tulis ini tanpa mencantumkan dan menyebutkan sumber : a. Pengutipan hanya untuk kepentingan pendidikan, penelitian, penulisan karya ilmiah, penulisan laporan, penulisan kritik atau tinjauan suatu masalah.
- b. Pengutipan tidak merugikan kepentingan yang wajar Politeknik Negeri Jakarta

- 2. Dilarang mengumumkan dan memperbanyak sebagian atau seluruh karya tulis ini dalam bentuk apapun tanpa izin Politeknik Negeri Jakarta

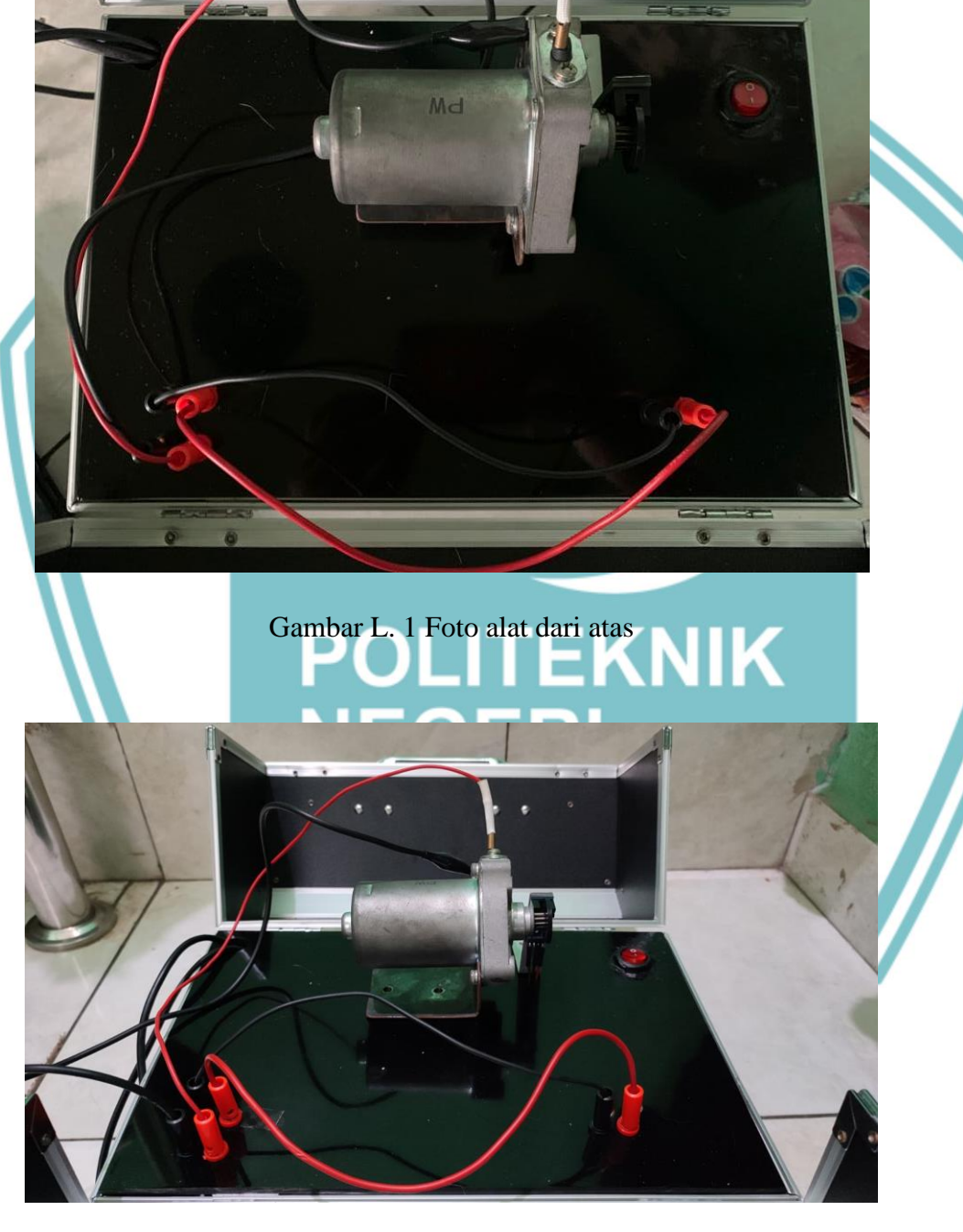

FOTO ALAT

Gambar L. 2 Foto alat sejajar

L-2

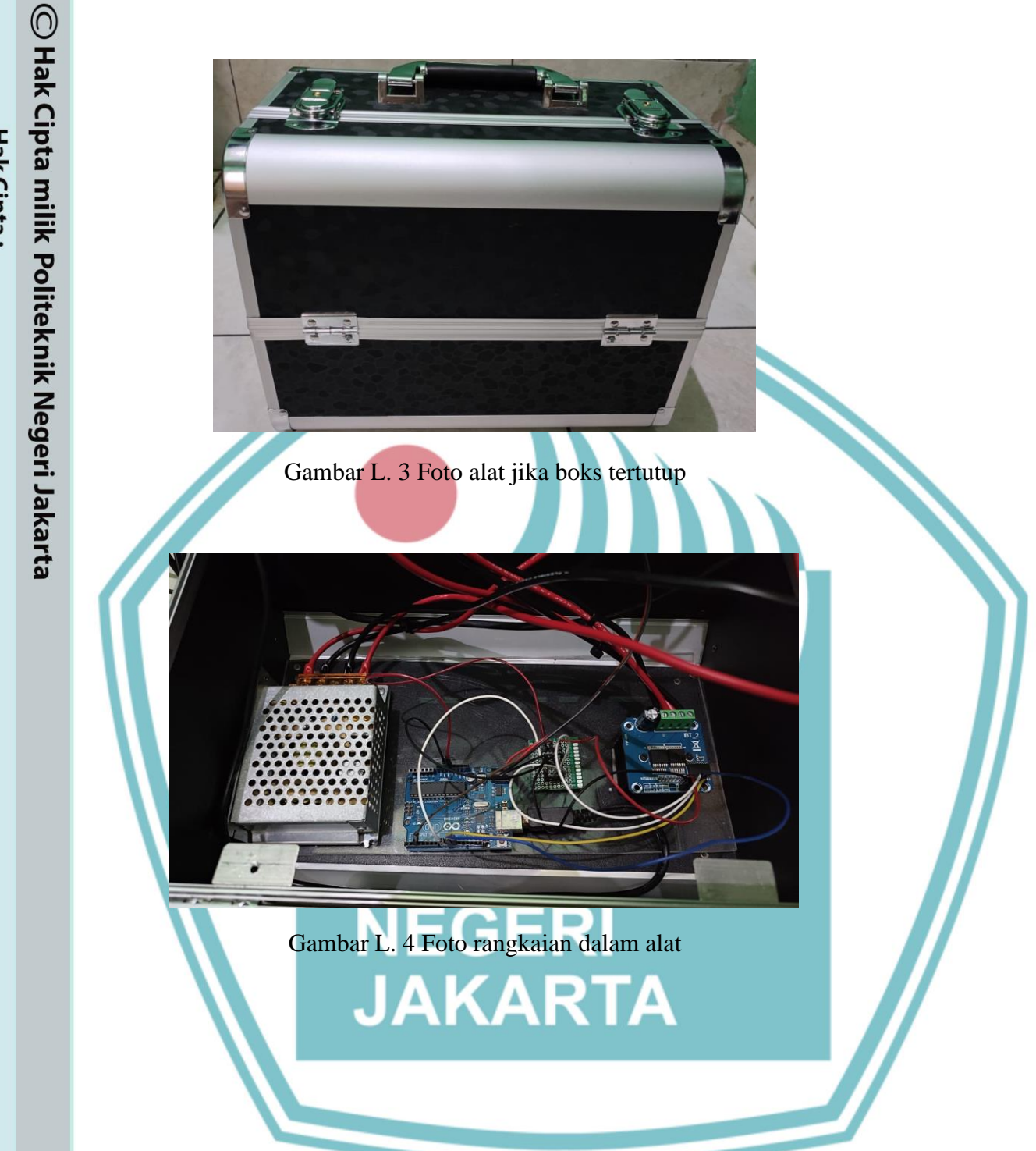

- Hak Cipta :
- I. Dilarang mengutip sebagian atau seluruh karya tulis ini tanpa mencantumkan dan menyebutkan sumber : a. Pengutipan hanya untuk kepentingan pendidikan, penelitian , penulisan karya ilmiah, penulisan laporan, penulisan kritik atau tinjauan suatu masalah.
- b. Pengutipan tidak merugikan kepentingan yang wajar Politeknik Negeri Jakarta
- 2. Dilarang mengumumkan dan memperbanyak sebagian atau seluruh karya tulis ini dalam bentuk apapun tanpa izin Politeknik Negeri Jakarta

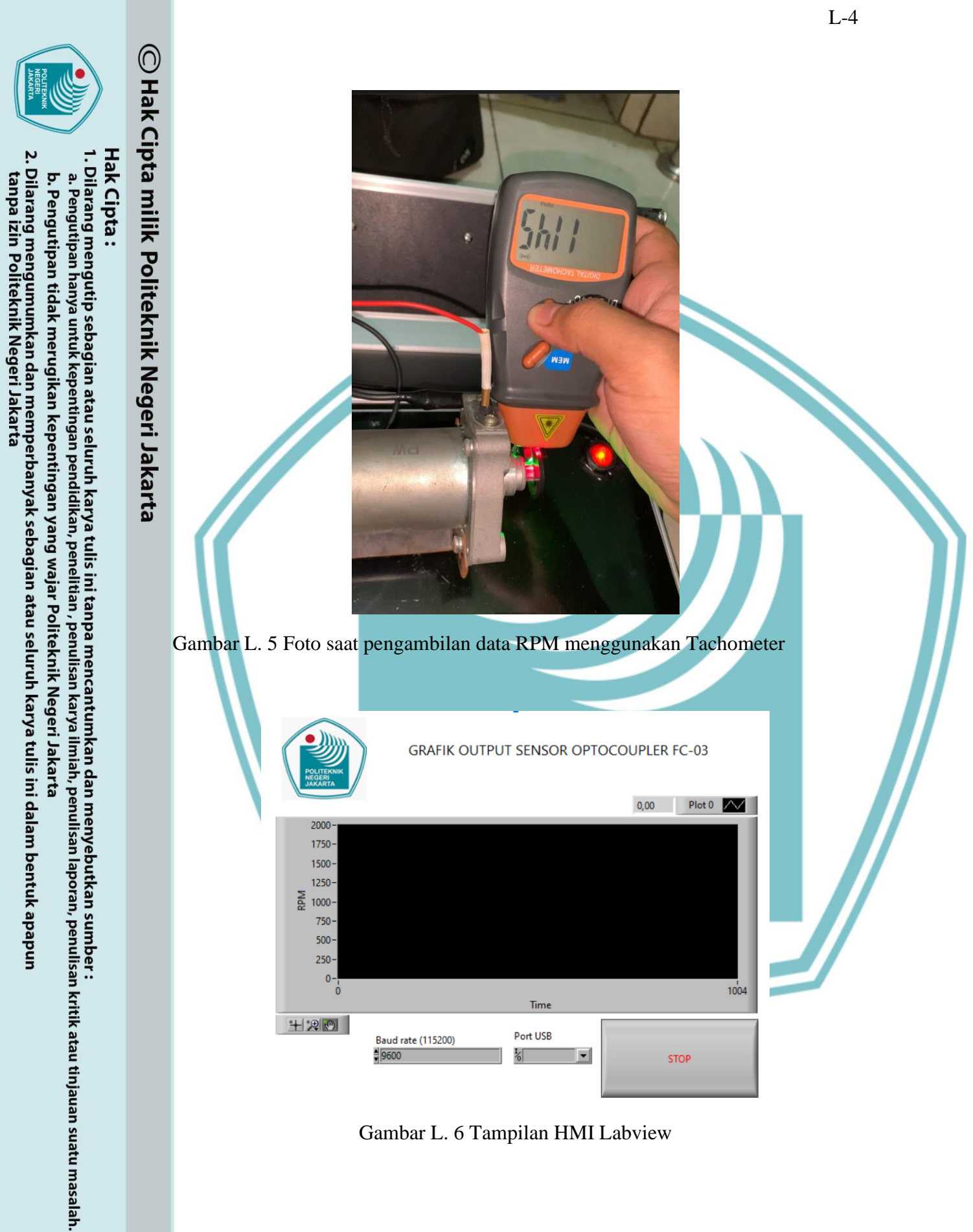

Gambar L. 6 Tampilan HMI Labview

## C Hak Cipta milik Politeknik Negeri Jakarta

Lampiran 3

\*

\*

\*

\*

#define RPWM 11 // in1

#define LPWM 10 // in2

void motorStart();

void motorStop();

float rpm = 0;

long.

long.

int a:

\*

volatile int holes;

//----Setting variable----//

unsigned long millisBefore;

unsigned long currentMillis\_stop;

String inData; //penyimpanan data Rx

// Jumlah index data

unsigned long int waktu ;

//-----untuk ngirim data-----//

int koma[64]; //Index data

String data[64];// data hasil

//int hidup = 0;

LISTING PROGRAM

unsigned long interval\_start = 10000; // the time we need to wait

unsigned long interval\_stop = 20000; // the time we need to wait

unsigned long previousMillis\_stop = 0; // millis() returns an unsigned

4

Δ

unsigned long previousMillis\_start = 0; // millis() returns an unsigned

#define PWM 9 // PIN R\_EN DAN L\_EN // enA

### Hak Cipta :

- Dilarang mengutip sebagian atau seluruh karya tulis ini tanpa mencantumkan dan menyebutkan sumber :
- . Pengutipan nanya untuk kepentingan pend an karya ah, penuli Isan laporan, penulisan kritik atau tinjauan suatu masalah.
- b. Pengutipan tidak merugikan kepentingan yang wajar Politeknik Negeri Jakarta

tanpa izin Politeknik Negeri Jakarta

- Dilarang mengumumkan dan memperbanyak sebagian atau seluruh karya tulis ini dalam bentuk apapun

- void setup() {
- Serial.begin(115200);

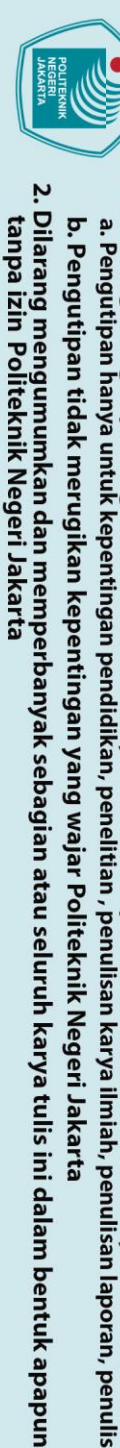

🔘 Hak Cipta milik Politeknik Negeri Jakarta

Hak Cipta :

\*

\*

\*

\*

\*

\*

\*

\*

\*

} \*

void loop() {

motorStart();

ngirim();

decoder();

- Dilarang mengutip sebagian atau seluruh karya tulis ini tanpa mencantumkan dan menyebutkan sumber : ilmiah, penulisan laporan, penulisan kritik atau tinjauan suatu masalah.

rpm = ((holes \* 15)/10);

NEGERI

JAKARTA

POLITEKNIK

attachInterrupt(digitalPinToInterrupt(2), count, RISING);

holes = 0;millisBefore = millis();

if (millis() - millisBefore >= 200) {

pinMode(RPWM, OUTPUT);

pinMode(LPWM, OUTPUT);

pinMode(PWM, OUTPUT);

pinMode(2, INPUT);

- motorStop();
- ENCODER
- void count() {
- holes++;

}

{

- void ngirim() \*
- Serial.print(">");
- Serial.print(rpm);
- Serial.print(";");
- Serial.print("?");
- Serial.print("\n"); \*
- } \*
- void decoder()
- {

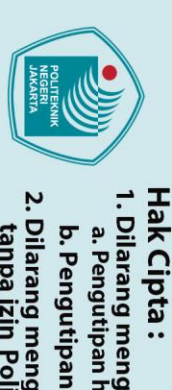

Dilarang mengutip sebagian atau seluruh karya tulis ini tanpa mencantumkan dan menyebutkan sumber :

- a. Pengutipan hanya untuk kepentingan pendidikan, penelitian, penulisan karya ilmiah, penulisan laporan, penulisan kritik atau tinjauan suatu masalah.

- b. Pengutipan tidak merugikan kepentingan yang wajar Politeknik Negeri Jakarta

L-7

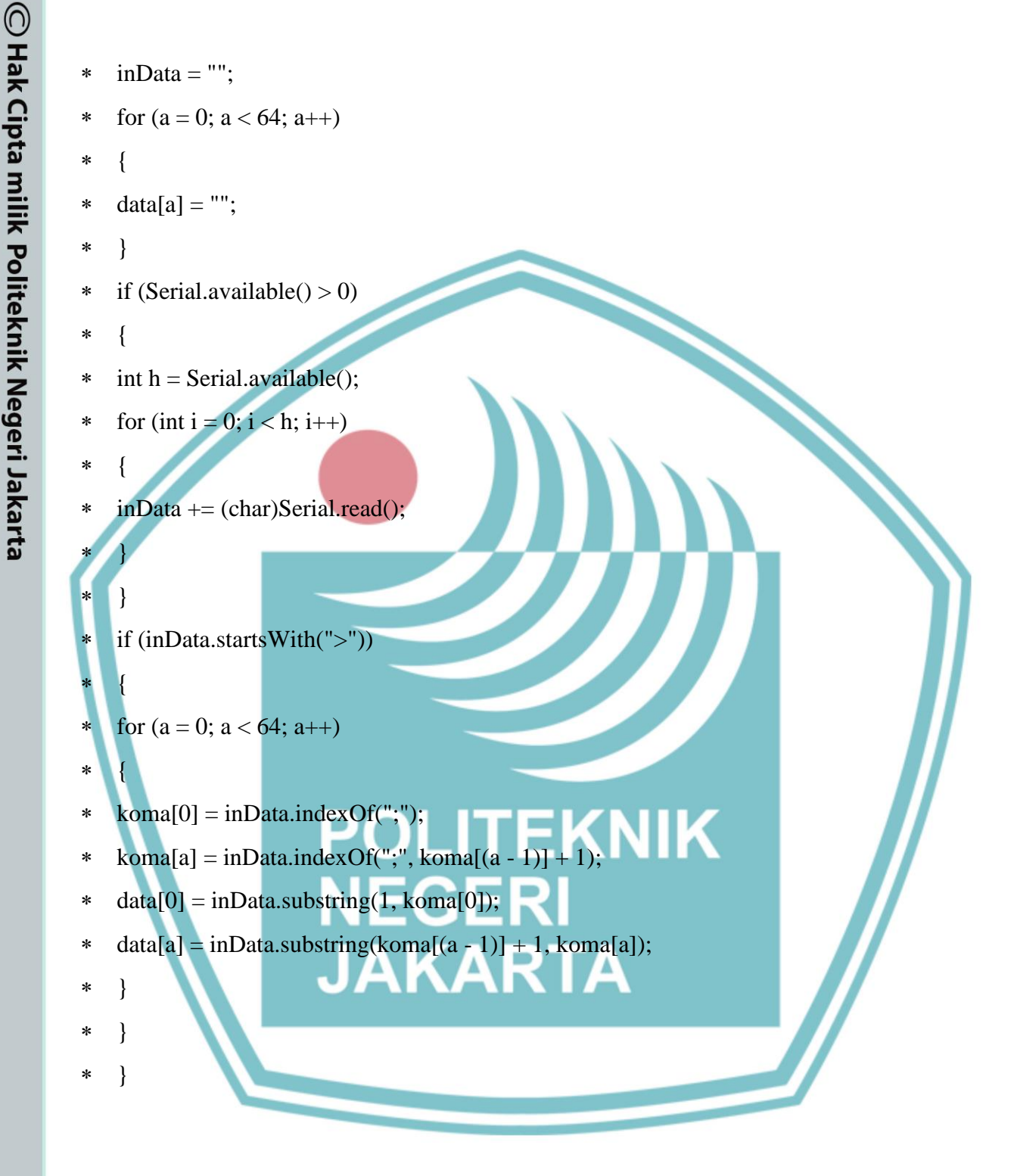

Lampiran 4

### **DATA SHEET DRIVER BTS7960**

### **BTS7960 High Current 43A H-Bridge Motor Driver**

The BTS7960 is a fully integrated high current H bridge module for motor drive applications. Interfacing to a microcontroller is made easy by the integrated driver IC which features logic level inputs, diagnosis with current sense, slew rate adjustment, dead time generation and protection against overtemperature, overvoltage, undervoltage, overcurrent and short circuit. The BTS7960 provides a cost optimized solution for protected high current PWM motor drives with very low board space consumption.

POLITEKNIK

JAKARTA

### Politeknik Negeri Jakarta

C Hak Cipta

Hak C . Dila

engutip seba

anpa izin Politeknik Negeri Jakarta

pan tidak merugikan kepentingan yang wajar Politeknik Negeri Jakarta

ian atau seluruh karya tulis ini tanpa mencantum

dan menyebutkan sumber :

laporan, penulisan kritik atau tinjauan suatu masalah

umumkan dan memperbanyak sebagian atau seluruh karya tulis ini dalam bentuk apapun

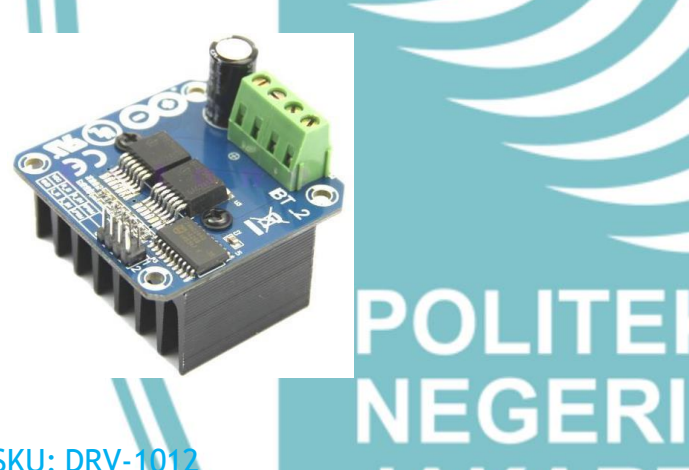

SKU: DRV-

### Brief Data:

- Input Voltage: 6 ~ 27Vdc.
- Driver: Dual BTS7960 H Bridge Configuration.
- Peak current: 43-Amp.
- PWM capability of up to 25 kHz.
- Control Input Level: 3.3~5V.
- Control Mode: PWM or level
- Working Duty Cycle: 0 ~100%.
- Over-voltage Lock Out.
- Under-voltage Shut Down.
- Board Size (LxWxH): 50mm x 50mm x 43mm.
- Weight: ~66g.

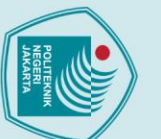

## 🔘 Hak Cipta milik Politeknik Negeri Jakarta

### Hak Cipta :

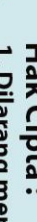

- . Dilarang mengutip sebagian atau seluruh karya tulis ini tanpa mencantumkan dan menyebutkan sumber
- Pengutipan kepentingan pend ah, penul isan laporan, penulisan kritik atau tinjauan suatu masalah.
- b. Pengutipan tidak merugikan kepentingan yang wajar Politeknik Negeri Jakarta

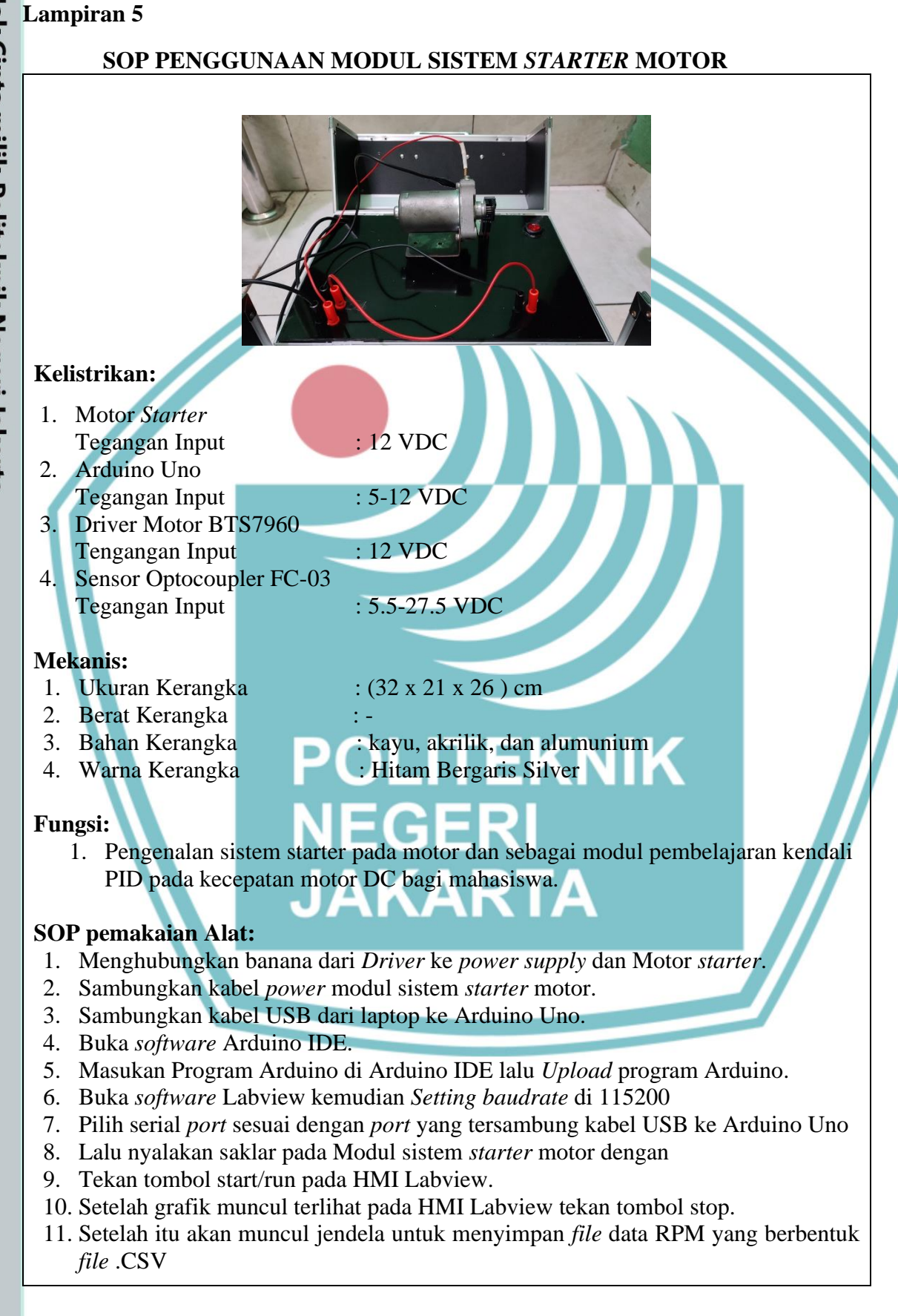

### **JOBSHEET 1**

### KALIBRASI GRAFIK RPM PADA HMI LABVIEW

### A. Judul Percobaan

Kalibrasi Grafik RPM pada HMI LabVIEW

### B. Tujuan

- a. Agar mahasiswa mendapatkan data RPM motor starter yang sesuai pada HMI LabVIEW.
- b. Mampu menghitung akurasi data RPM yang didapat.

### C. Tugas Pendahuluan

Hitung akurasi data RPM

### D. Alat dan Bahan

Alat dan bahan yang diperlukan untuk percobaan sebagai berikut:

- 1. Laptop
- 2. Software LabVIEW
- 3. Tachometer

### E. Prosedur Percobaan

- 1) Siapkan Modul sistem *starter* motor.
- Menghubungkan banana dari Driver ke power supply dan Motor 2) starter.
- Sambungkan kabel power modul sistem starter motor. 3)
- 4) Sambungkan kabel USB dari laptop ke Arduino Uno.
- 5) Buka software Arduino IDE.
- Masukan Program Arduino di Arduino IDE. 6)
- Upload program Arduino. 7)
- 8) Buka software Labview.

### Hak Cipta : Dilarang mengutip sebagian atau seluruh karya tulis ini tanpa mencantumkan dan menyebutkan sumber :

b. Pengutipan tidak merugikan kepentingan yang wajar Politeknik Negeri Jakarta Pengutipan hany kepentingan ah, penul Isan laporan, penulisan kritik atau tinjauan suatu masalah.

anpa izin Politeknik Negeri Jakarta:

### L-11

Hak Cipta : Dilarang mengutip sebagian atau seluruh karya tulis ini tanpa mencantumkan dan menyebutkan sumber : a. Pengutipan hanya untuk kepentingan pendidikan, peneli itian , penulisan karya ilmiah, penulisan

© Hak Cipta milik Politeknik Negeri Jakarta

- laporan, penulisan kritik atau tinjauan suatu masalah.

Dilarang mengumumkan dan memperbanyak sebagian atau seluruh karya tulis ini dalam bentuk apapun

tanpa izin Politeknik Negeri Jakarta

- b. Pengutipan tidak merugikan kepentingan yang wajar Politeknik Negeri Jakarta

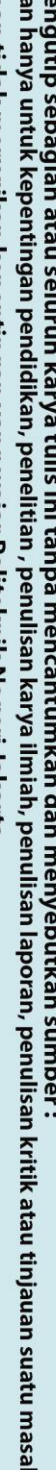

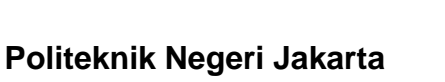

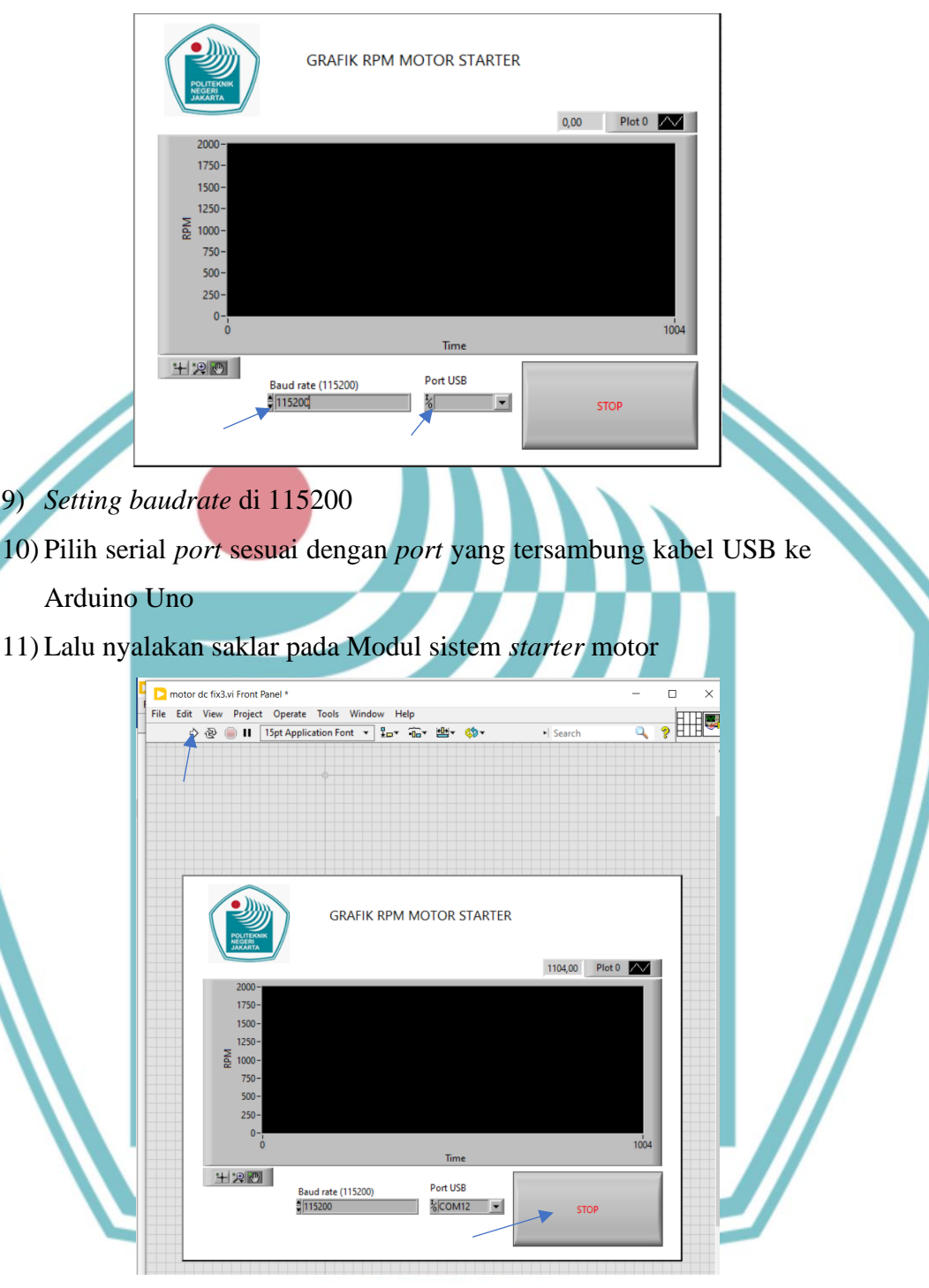

- 12) Tekan tombol start/run pada HMI Labview.
- 13) Motor starter menyala, kemudian putaran motor diuji dengan tachometer.
- 14) Setelah grafik muncul terlihat pada HMI Labview tekan tombol stop.
- 15) Setelah itu akan muncul jendela untuk menyimpan file data RPM yang berbentuk file .CSV.

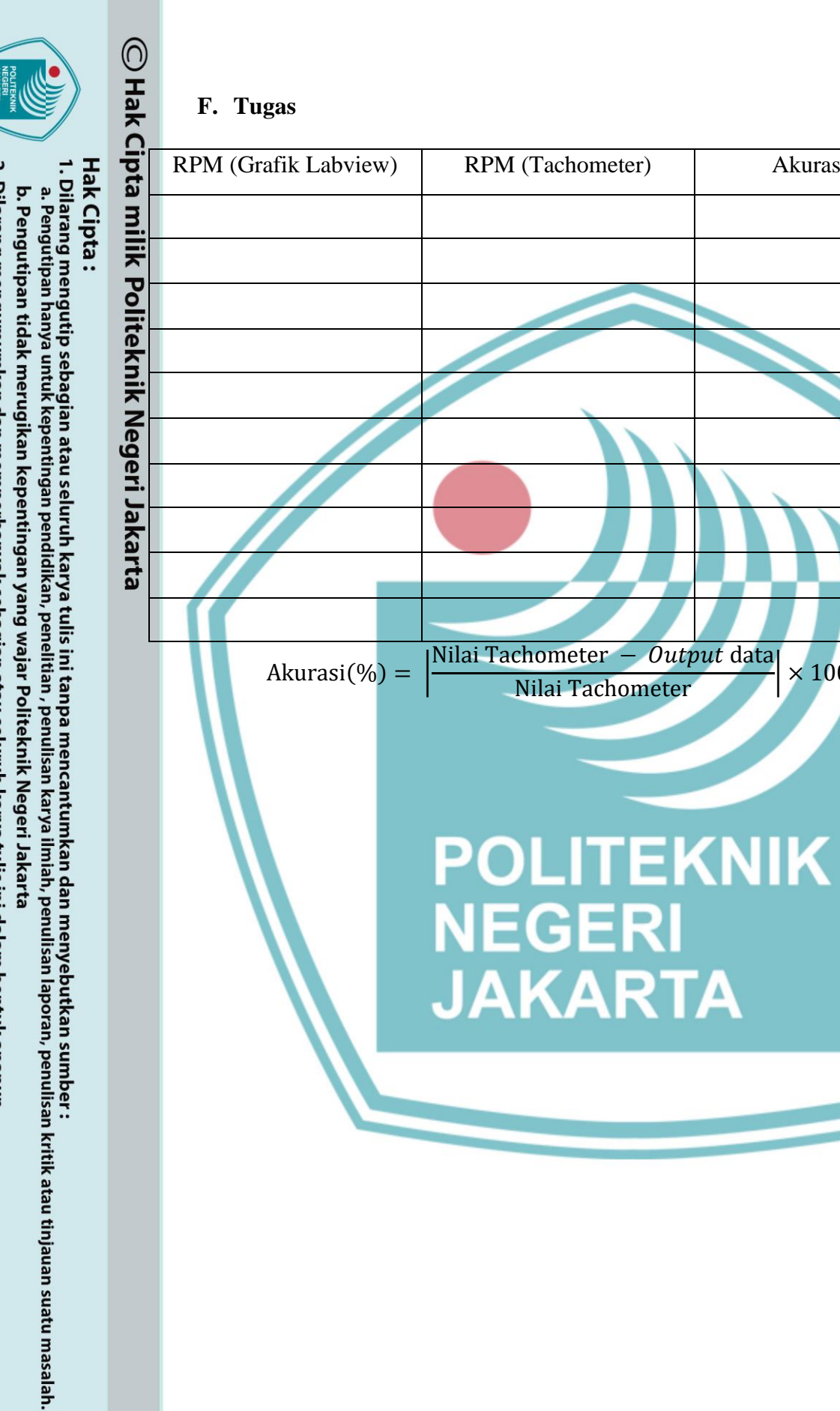

Akurasi (%)

 $\times 100$ 

L-12

Dilarang mengumumkan dan memperbanyak sebagian atau seluruh karya tulis ini dalam bentuk apapun tanpa izin Politeknik Negeri Jakarta

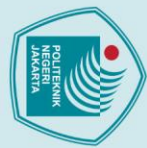

Hak Cipta :

- . Pengutipan hanya untuk kepentingan 1 pend d penel an karya iah, penulisan
- laporan, penulisan kritik atau tinjauan suatu masalah.
- b. Pengutipan tidak merugikan kepentingan yang wajar Politeknik Negeri Jakarta

tanpa izin Politeknik Negeri Jakarta

- Dilarang mengumumkan dan memperbanyak sebagian atau seluruh karya tulis ini dalam bentuk apapun

Lampiran 7

### **JOBSHEET 2**

### **PENGATUR PWM**

### A. Judul Percobaan

Pengatur PWM

### B. Tujuan

- a. Agar mahasiswa dapat mengatur PWM sesuai yang diinginkan.
- b. Mampu mengubah PWM sesuai yang diinginkan.

### C. Tugas Pendahuluan

Ubahlah PWM motor starter

### D. Alat dan Bahan

Alat dan bahan yang diperlukan untuk percobaan sebagai berikut:

- 1. Laptop
- 2. Software Arduino IDE

### E. Prosedur Percobaan

- 1. Buka software Arduino IDE
- Buka program Modul Motor Starter 2.
- 3. Klik pada tab MotorStart

|              | komunikasi_arduino_ver4 | motor |
|--------------|-------------------------|-------|
| alu uhah pro | arom DWM                | - R   |

File Edit Sketch Tools Help

### igitalWrite (RPWM, 1); igitalWrite (LPWM, 0); alogWrite (PWM, 80); sMillis start

komunikasi\_arduino\_ver4 | Arduino 1.8.19 (Windows Store 1.8.57.0)

5. Kemuadian upload program

### F. Tugas

| PWM | RPM |
|-----|-----|
| 60  |     |
| 80  |     |
| 255 |     |

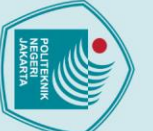

# 🔘 Hak Cipta milik Politeknik Negeri Jakarta

Hak Cipta :

Lampiran 8

A. Judul Percobaan

Pemrograman HMI LabVIEW

- Dilarang mengutip sebagian atau seluruh karya tulis ini tanpa mencantumkan dan menyebutkan sumber : a. Pengutipan hanya untuk kepentingan pendidikan, penelitian , penulisan karya ilmiah, penulisan laporan, penulisa laporan, penulisan kritik atau tinjauan suatu masalah.
- . Pengutipan tidak merugikan kepentingan yang wajar Politeknik Negeri Jakarta

tanpa izin Politeknik Negeri Jakarta

- Dilarang mengumumkan dan memperbanyak sebagian atau seluruh karya tulis ini dalam bentuk apapun

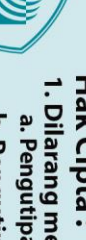

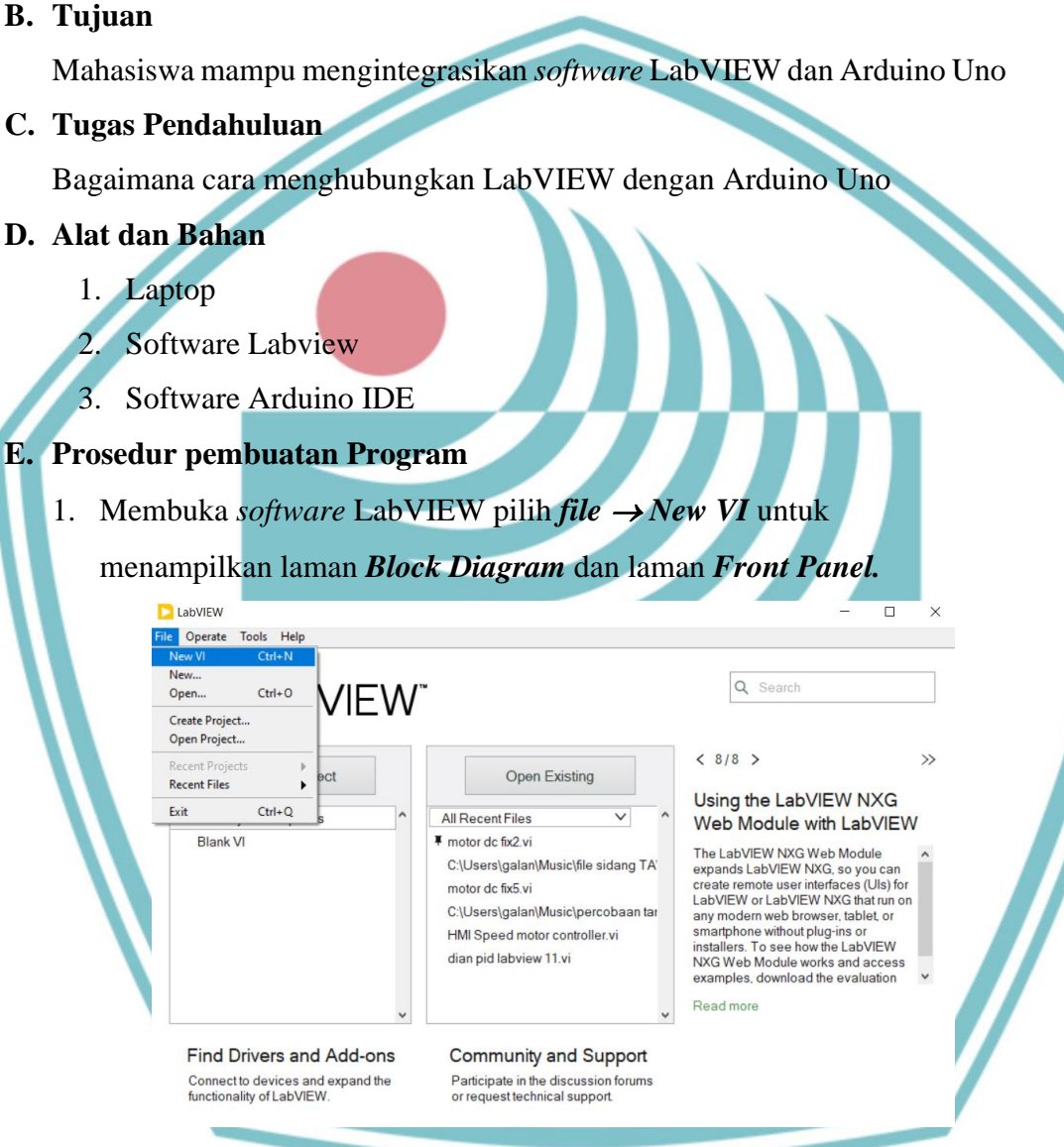

**JOBSHEET 3** 

PEMROGRAMAN HMI LABVIEW

2. Setelah laman Block Diagram dan laman Front Panel terbuka klik kanan pada laman Block Diagram maka akan muncul jendela function palette

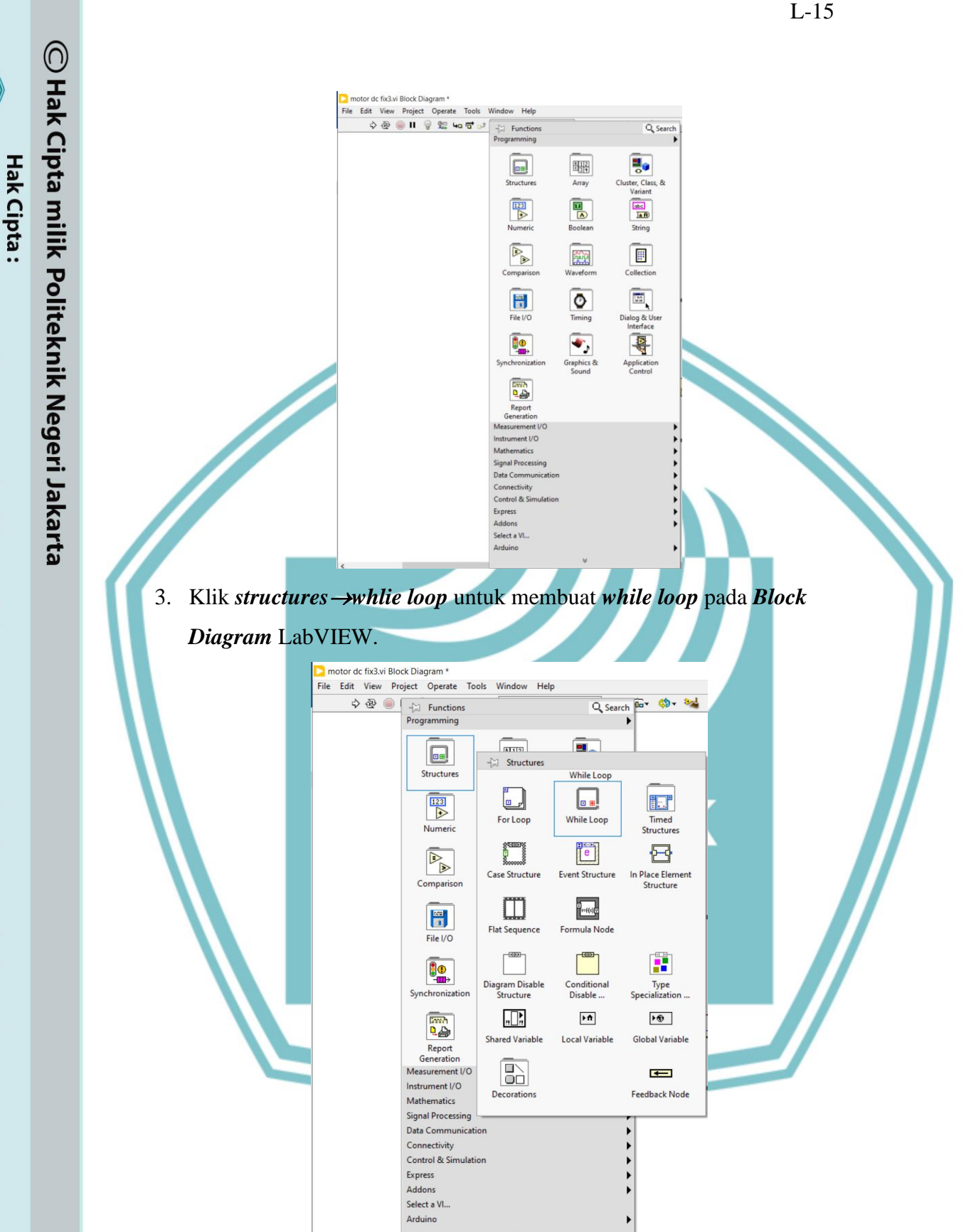

4. Klik instrument I/O→Serial→VISA Configure Serial Port pada jendela function palette.

- . Dilarang mengutip sebagian atau seluruh karya tulis ini tanpa mencantumkan dan menyebutkan sumber : a. Pengutipan hanya untuk kepentingan pendidikan, penelitian , penulisan karya ilmiah, penulisan laporan, penulisar
- b. Pengutipan tidak merugikan kepentingan yang wajar Politeknik Negeri Jakarta laporan, penulisan kritik atau tinjauan suatu masalah.

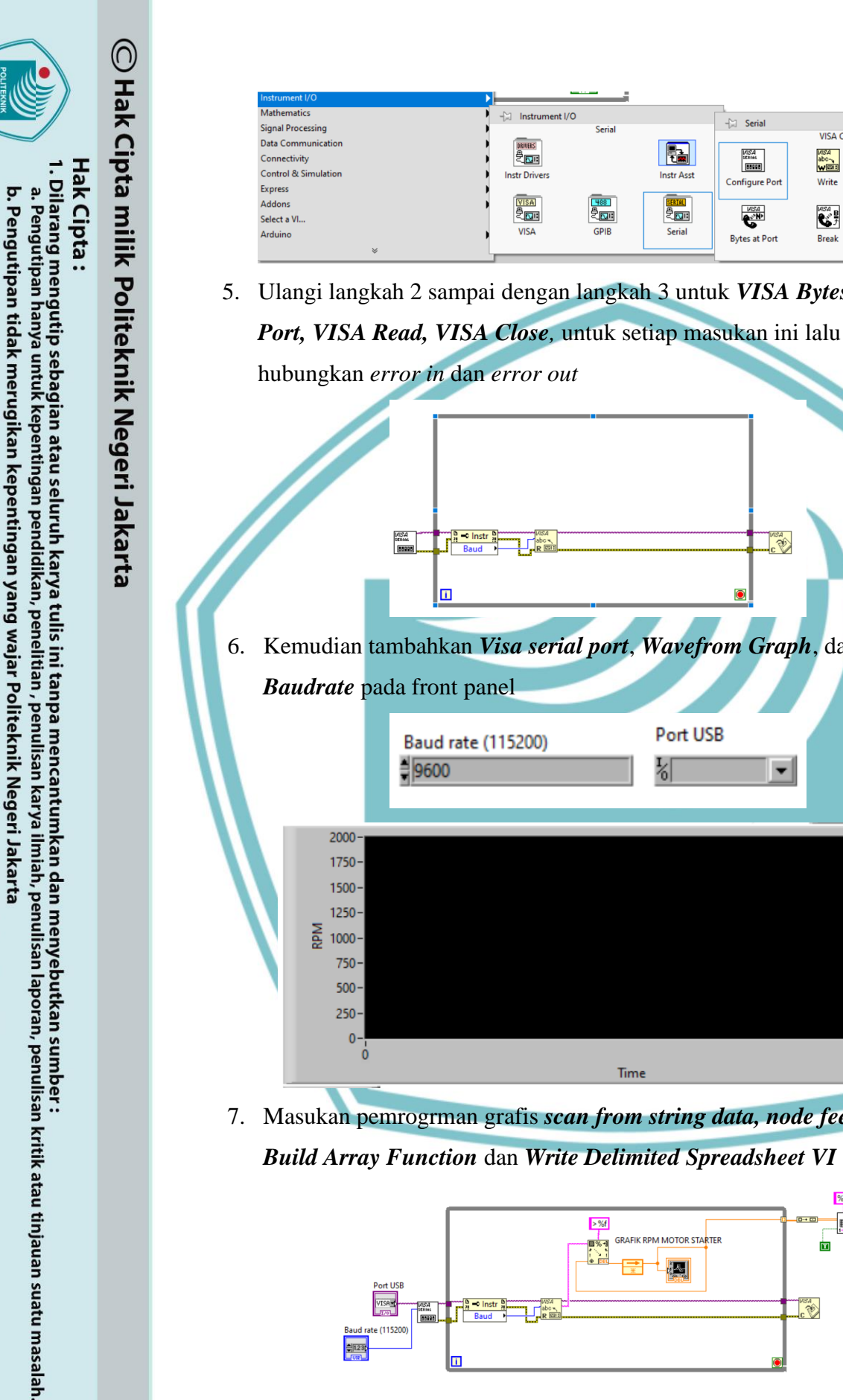

Dilarang mengumumkan dan memperbanyak sebagian atau seluruh karya tulis ini dalam bentuk apapun

tanpa izin Politeknik Negeri Jakarta

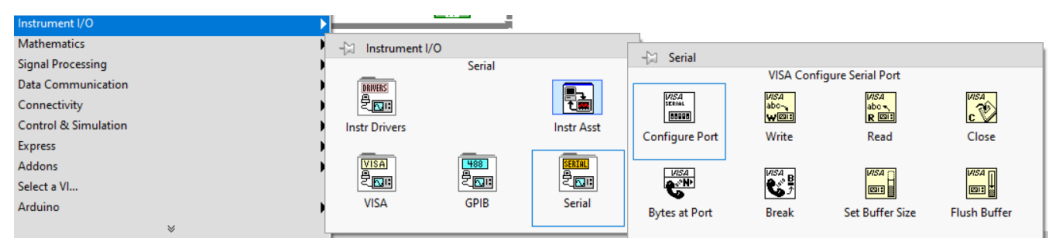

5. Ulangi langkah 2 sampai dengan langkah 3 untuk VISA Bytes at Serial

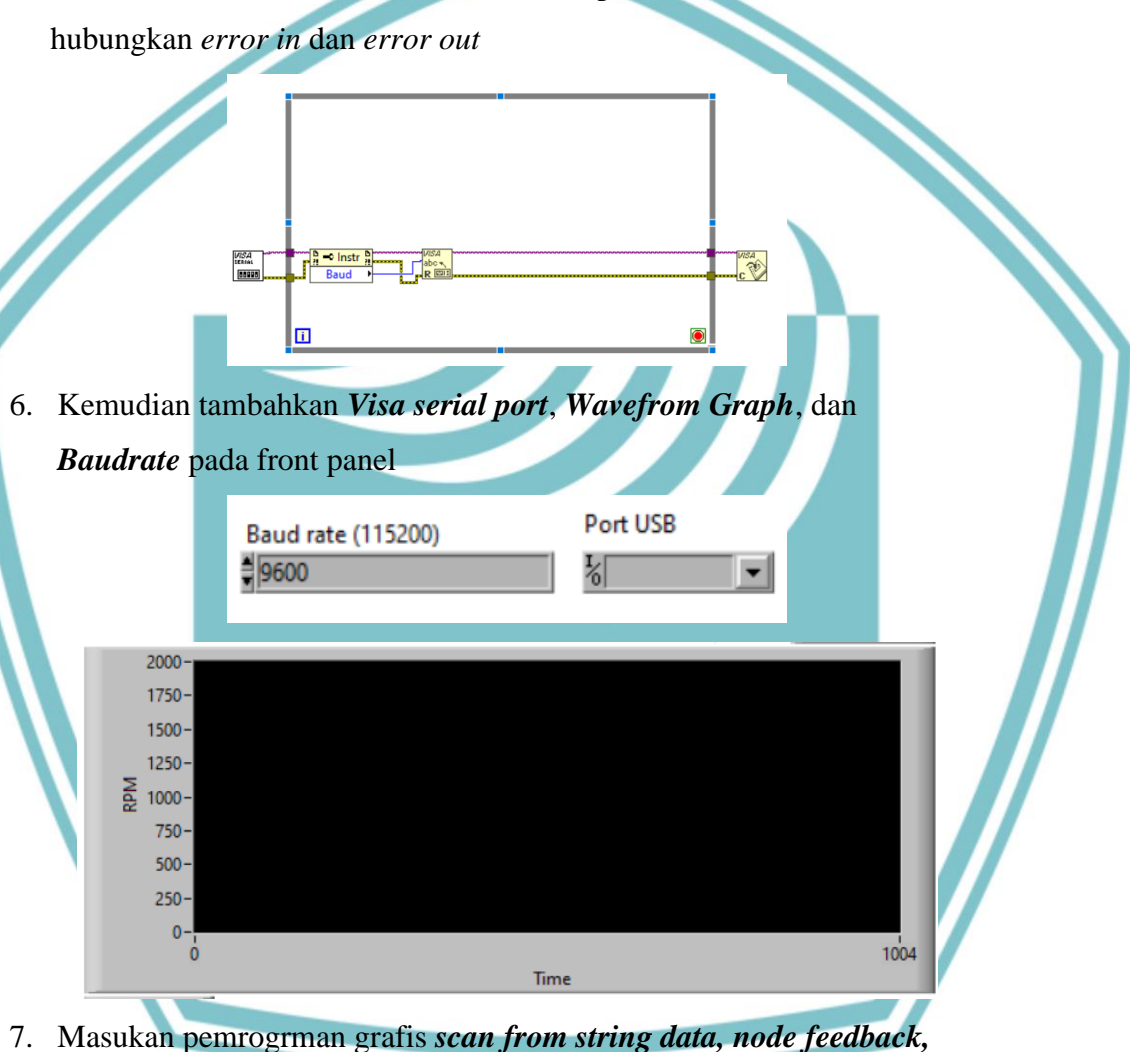

Build Array Function dan Write Delimited Spreadsheet VI

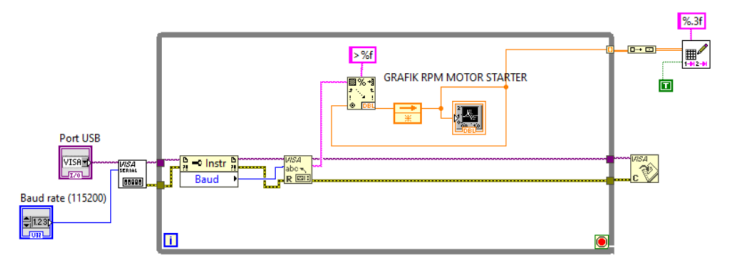

Hak Cipta : Dilarang mengutip sebagian atau seluruh karya tulis ini tanpa mencantumkan dan menyebutkan sumber : untuk kepentingan pend an karya iah, penulisan

🔘 Hak Cipta milik Politeknik Negeri Jakarta

- a. Pengutipan hanya laporan, penulisan kritik atau tinjauan suatu masalah.
- b. Pengutipan tidak merugikan kepentingan yang wajar Politeknik Negeri Jakarta
- Dilarang mengumumkan dan memperbanyak sebagian atau seluruh karya tulis ini dalam bentuk apapun

tanpa izin Politeknik Negeri Jakarta

8. Klik kanan terminal bersyarat *While Loop* dan pilih *Create* -- *Control* dari menu pintasan untuk menambahkan tombol *Stop* ke panel depan.

### F. Prosedur Percobaan

- 1) Siapkan Modul sistem starter motor.
- 2) Menghubungkan banana dari Driver ke power supply dan Motor starter.
- 3) Sambungkan kabel power modul sistem starter motor.
- 4) Sambungkan kabel USB dari laptop ke Arduino Uno.
- 5) Buka software Arduino IDE.
- 6) Masukan Program Arduino di Arduino IDE.
- 7) Upload program Arduino.
- 8) Buka software Labview.
- 9) Setting baudrate di 115200
- 10) Pilih serial port sesuai dengan port yang tersambung kabel USB ke Arduino Uno
- 11) Lalu nyalakan saklar pada Modul sistem starter motor
- 12) Tekan tombol start/run pada HMI Labview.
- 13) Setelah grafik muncul terlihat pada HMI Labview tekan tombol stop.
- G. Tugas

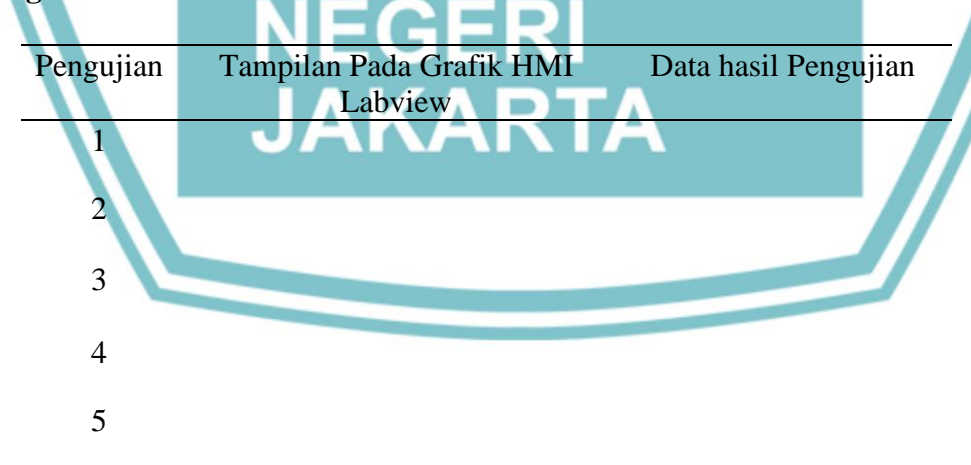